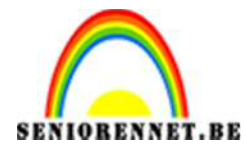

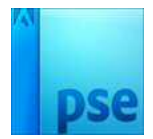

PSE- Schets effect

## **Schets effect**

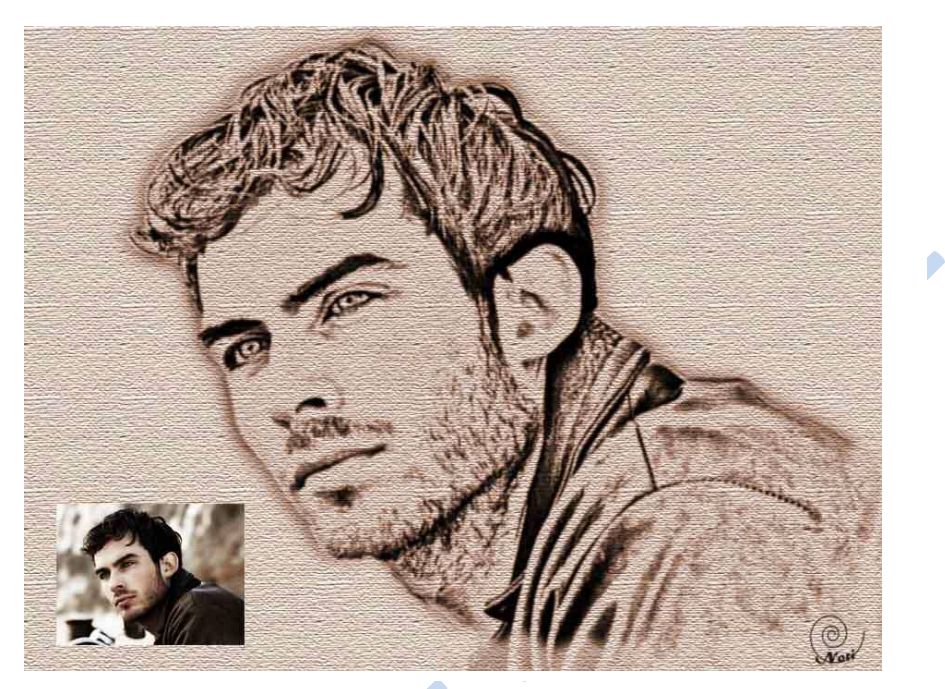

1. Open de afbeelding en ontkoppel de achtergrondlaag.

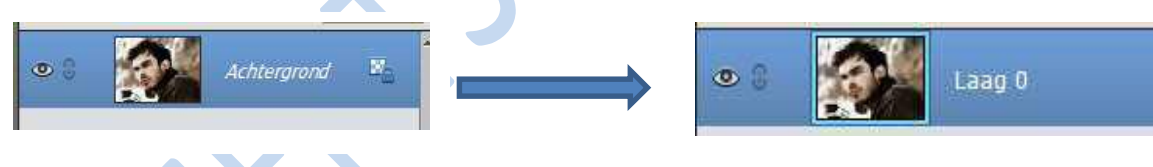

2. Achtergrond verwijderen van je afbeelding.

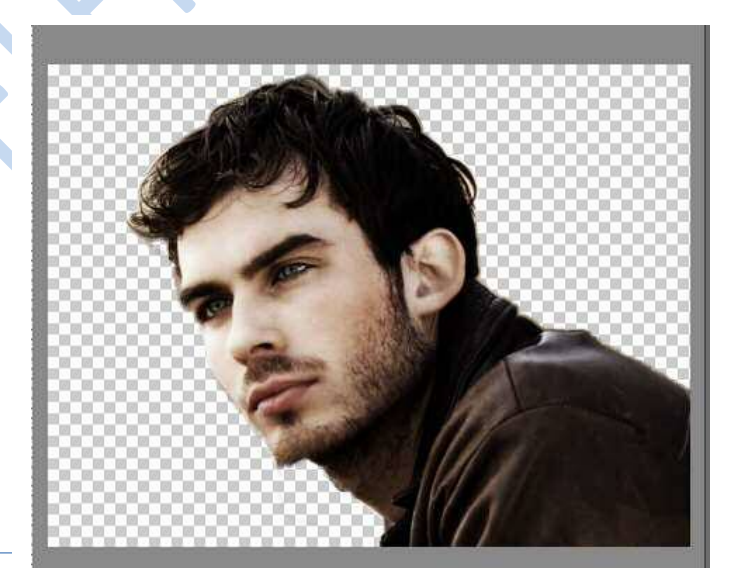

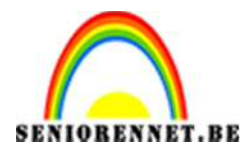

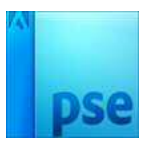

3. Dupliceer de laag (Ctrl+J); bekomen laag minder verzadiging geven (Ctrl+Shift+U).

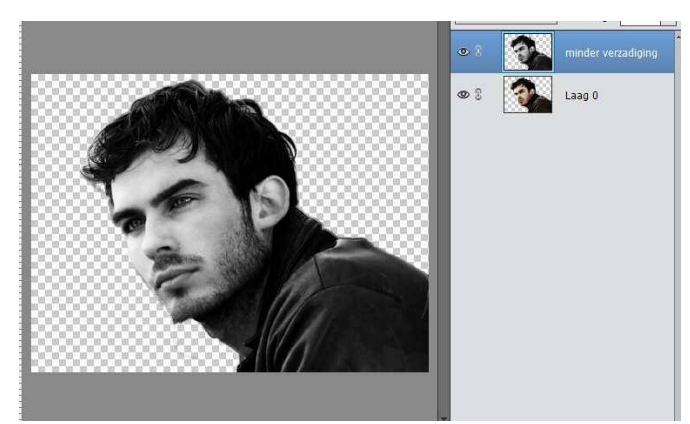

4. Deze grijze laag dupliceren (Ctrl+J); kleur omkeren met Ctrl+I.

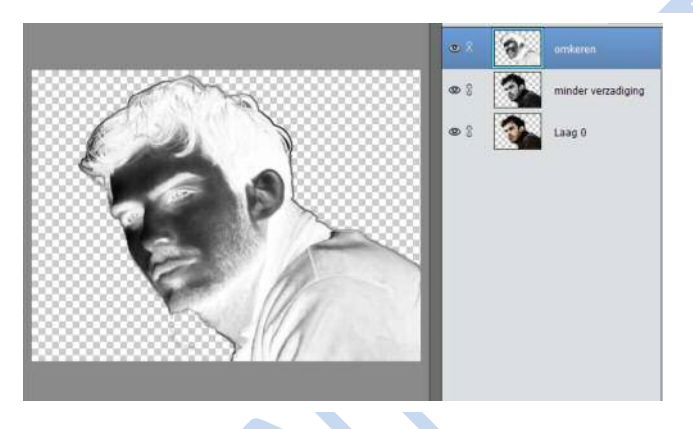

5. Deze laag op laagmodus  $\rightarrow$  kleur Tegenhouden zetten.

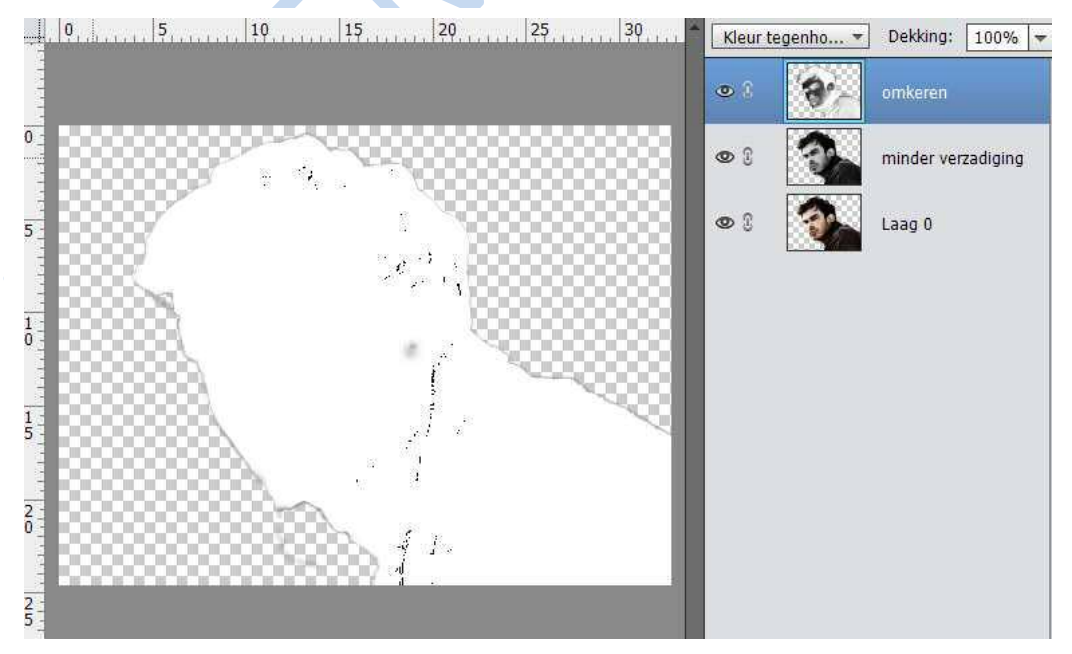

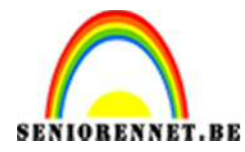

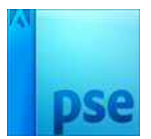

6. Ga dan naar Filter  $\rightarrow$  vervagen  $\rightarrow$  Gaussiaans vervagen: 10 px.

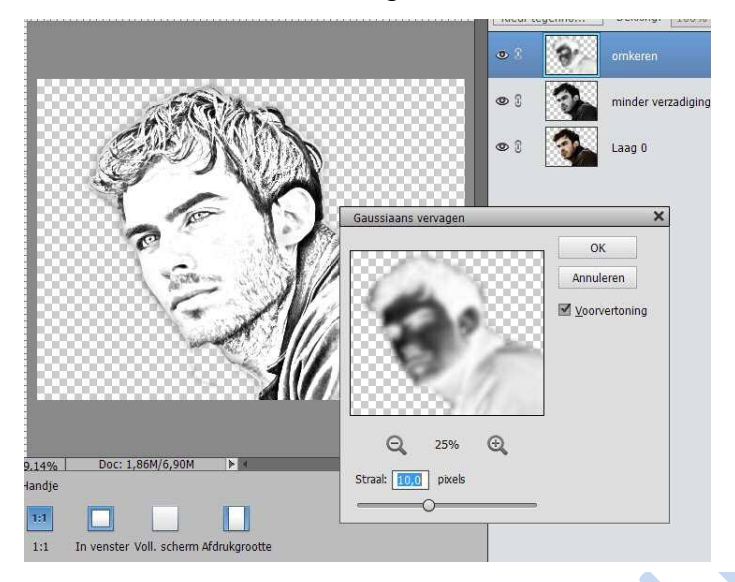

7. Laag → aanpassingslaag → Niveaus toevoegen (de middelste schuiver wat naar rechts verslepen, hier op 0,57)

|         |                              | Invittidat | Contrary. 100 /0 * |
|---------|------------------------------|------------|--------------------|
|         |                              | •          | Nivea              |
| a E Mar | Niveaus                      | -=         | omkeren            |
|         | Kanaal: Kub • Auto           | /          | minder verzadiging |
| Y AV    |                              | /          | Laag 0             |
| O Real  |                              | 0          |                    |
|         | 0 0,57 255<br>Uitvoemiveaus: |            |                    |
|         |                              | 6          |                    |
|         | 0 23:                        | 2.         |                    |
|         | «П © Н                       | erst       |                    |
|         | Ť                            |            |                    |
|         |                              |            |                    |
|         |                              |            |                    |
|         |                              |            |                    |

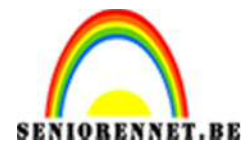

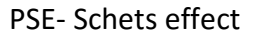

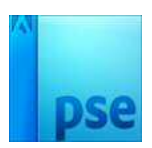

 Activeer de laag waarvan we de kleur omgekeerd hebben, met zacht zwart penseel enkele details in orde brengen, dekking penseel heel laag (2 – 6 %). Schilderen daar waar je details wenst terug te brengen, ogen; baard, haar, jas,....

Met witte kleur worden de details wat meer opgelicht.

Voeg nu de beide grijze lagen samen met Ctrl+E.
Op bekomen laag: Verbeteren → onscherp masker → met volgende waarden.

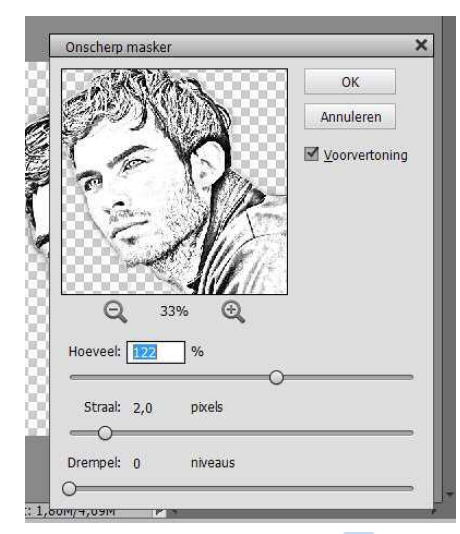

10. Voeg nog een Aanpassingslaag 'Kleurtoon/Verzadiging' toe (Lichtheid: -5)

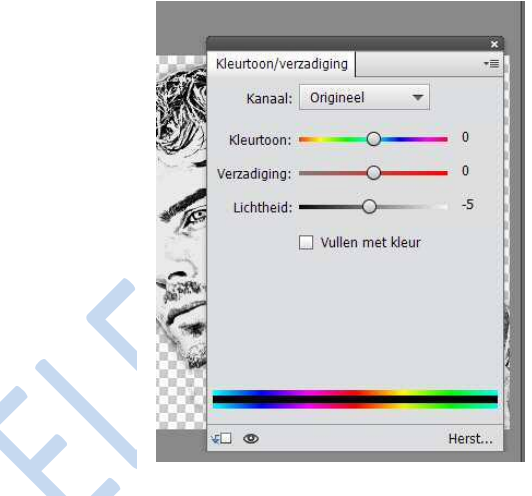

11. Nieuwe laag onderaan plaatsen en vullen met warme kleur (#D4D0C2)

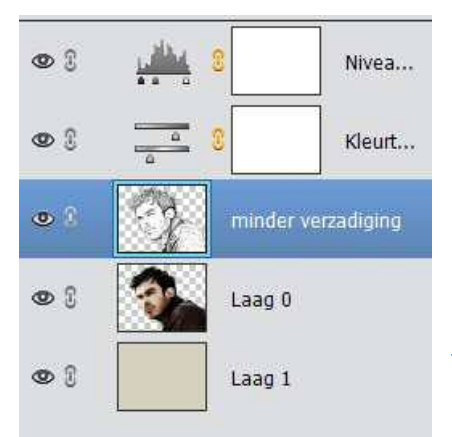

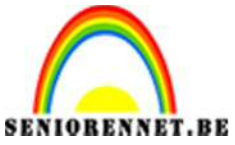

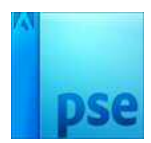

PSE- Schets effect

12. Op deze laag voegen we een filter toe. Filter → Structuur → Structuurmaker → canvas → 83 → 9 → rechts.

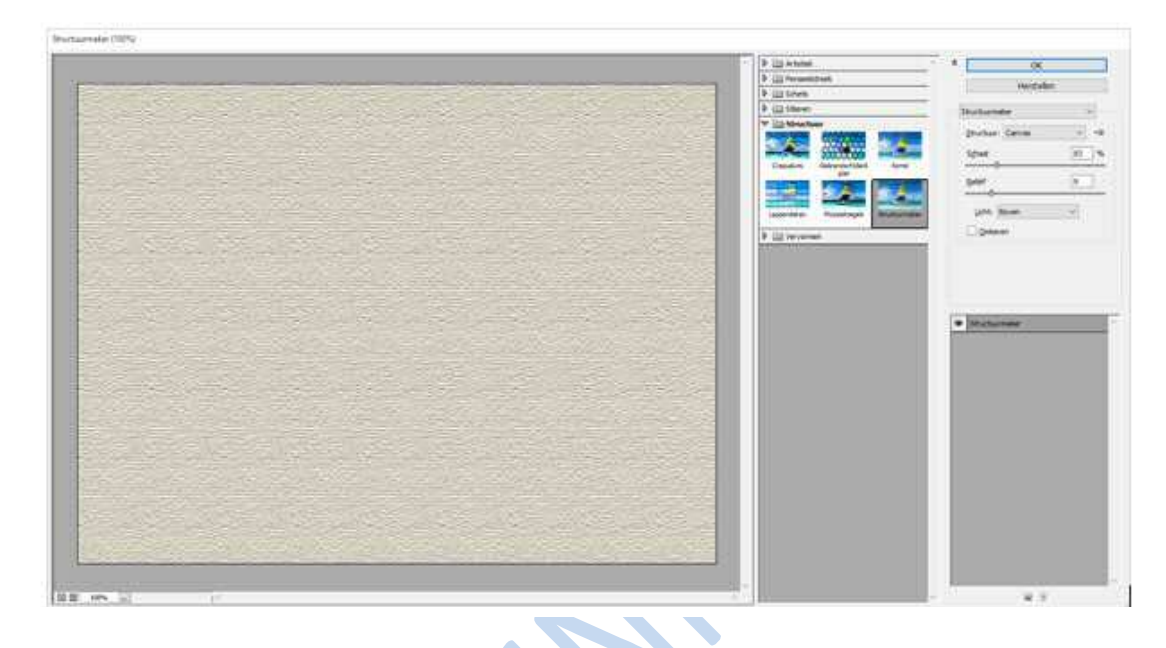

13. Zet voor die grijze schets laag de modus op Vermenigvuldigen.

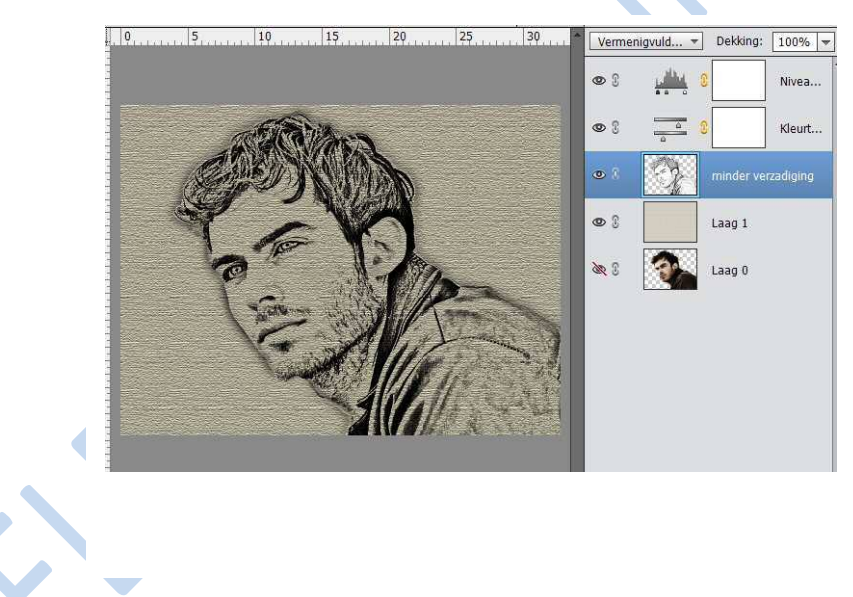

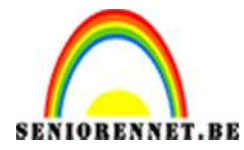

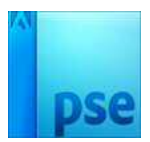

14. De schets is nogal scherp, we vervagen de laag met Filter → Vervagen → Gaussiaanse vervagen → 1px.

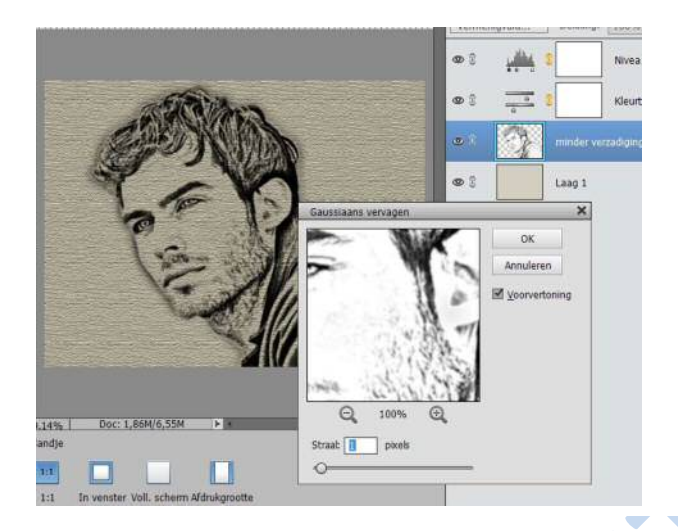

15. Indien gewenst, de randen van de schets nog wat minder zichtbaar maken met zachte Gum: Dekking 20%

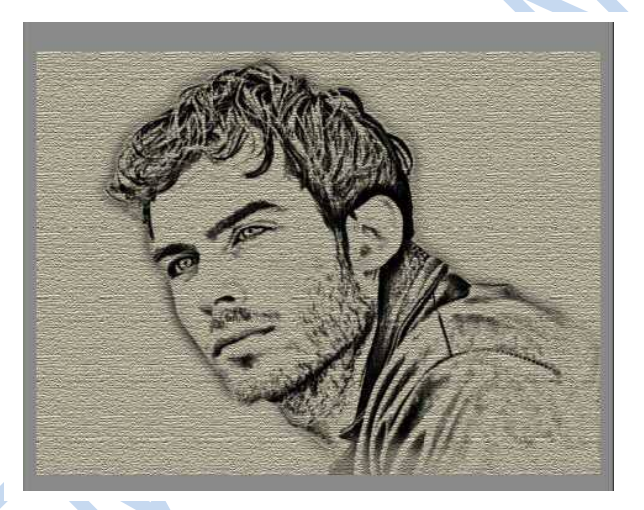

16. Wens je toch kleur voor de schets: de originele uitgeselecteerde laag die je onderaan hebt sleep je boven de schets laag; laagmodus → Zwart Licht; laagdekking aanpassen (60%).

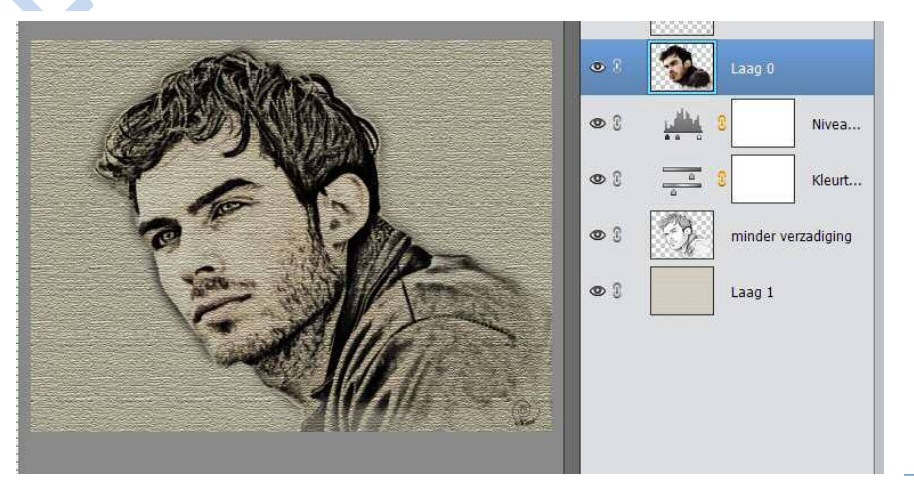

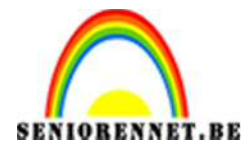

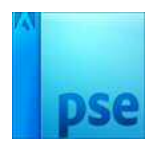

## PSE- Schets effect

- 17. Afbeelding grootste zijde 800 px//nch18. Vergeet uw naam niet en werk af naar eigen keuze19. Opslaan als psd en JPEG max. 150 kb

Veel succes en plezier ermee.

ΝΟΤΙ

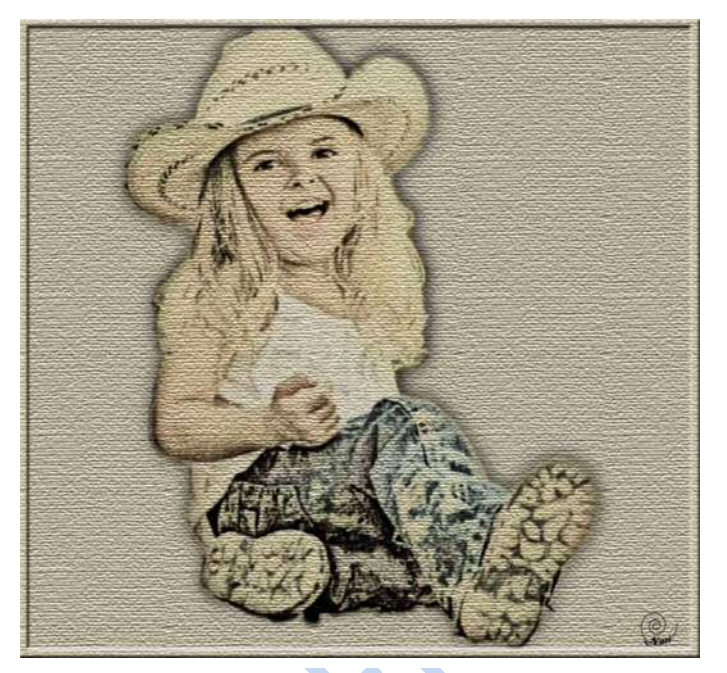

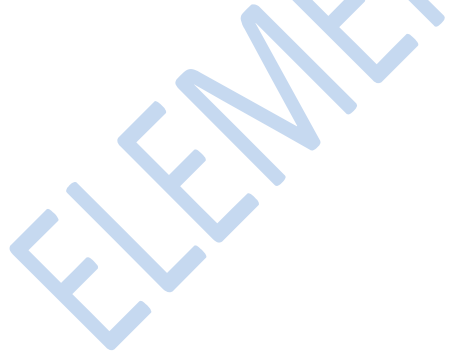

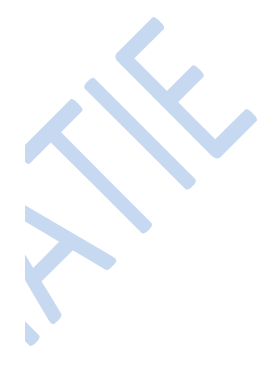